Radosław Kulesza, Sebastian Langa, Dawid Leśniakiewicz, Piotr Pełka, Przemysław Folholc

# Młodzi giganci programowania RPBLPX Z LLA

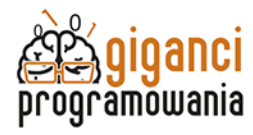

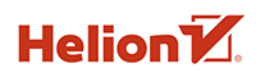

Wszelkie prawa zastrzeżone. Nieautoryzowane rozpowszechnianie całości lub fragmentu niniejszej publikacji w jakiejkolwiek postaci jest zabronione. Wykonywanie kopii metodą kserograficzną, fotograficzną, a także kopiowanie książki na nośniku filmowym, magnetycznym lub innym powoduje naruszenie praw autorskich niniejszej publikacji.

Wszystkie znaki występujące w tekście są zastrzeżonymi znakami firmowymi bądź towarowymi ich właścicieli.

Autor oraz wydawca dołożyli wszelkich starań, by zawarte w tej książce informacje były kompletne i rzetelne. Nie biorą jednak żadnej odpowiedzialności ani za ich wykorzystanie, ani za związane z tym ewentualne naruszenie praw patentowych lub autorskich. Autor oraz wydawca nie ponoszą również żadnej odpowiedzialności za ewentualne szkody wynikłe z wykorzystania informacji zawartych w książce.

Redaktor prowadzący: Małgorzata Kulik

Projekt okładki: Studio Gravite/Olsztyn Obarek, Pokoński, Pazdrijowski, Zaprucki

Grafika na okładce została wykorzystana za zgodą Shutterstock.com

Helion S.A. ul. Kościuszki 1c, 44-100 Gliwice tel. 32 230 98 63 e-mail: *helion@helion.pl* WWW: *helion.pl* (księgarnia internetowa, katalog książek)

Drogi Czytelniku! Jeżeli chcesz ocenić tę książkę, zajrzyj pod adres *helion.pl/user/opinie/mlogrv* Możesz tam wpisać swoje uwagi, spostrzeżenia, recenzję.

ISBN: 978-83-289-2646-2

Copyright © Helion S.A. 2021, 2025

Printed in Poland.

- Kup książkę
- Poleć książkę
- Oceń książkę

- Księgarnia internetowa
- Lubię to! » Nasza społeczność

# Spis treści

| Wstęp |
|-------|
|-------|

8

# CZĘŚĆ I.

### Poznaj środowisko programowania Roblox Studio

| 1.1. | Instalacja środowiska                                       | 10 |
|------|-------------------------------------------------------------|----|
|      | 1.1.1. Jeżeli posiadasz konto w Roblox Studio               | 11 |
|      | 1.1.2. Jeżeli nie posiadasz konta w Roblox Studio           | 11 |
| 1.2. | Wygląd środowiska Roblox Studio                             | 12 |
| 1.3. | Tworzenie nowego projektu                                   | 14 |
|      | 1.3.1. Tworzenie nowego projektu za pomocą Roblox Studio    | 14 |
|      | 1.3.2. Uruchomienie Roblox Studio za pomocą strony Robloksa | 14 |
|      | 1.3.3. Tryb ciemny w Roblox Studio                          | 15 |
|      | 1.3.4. Edycja projektu na serwerach Robloksa                | 16 |
| 1.4. | Podstawowy wygląd środowiska Roblox Studio                  | 17 |
| 1.5. | Duże ułatwienie — poruszanie kamerą                         | 18 |
| 1.6. | Poznajmy podstawowe narzędzia!                              | 19 |
| 1.7. | Zakładka Terrain (Teren)                                    | 20 |
| 1.8. | Zakładka Insert (Wstawianie)                                | 21 |
| 1.9. | Zakładka Edit (Edycja)                                      | 22 |

| 1.10        | . Zakładka Test (Sprawdzenie)                                                                                    | 25                   |
|-------------|----------------------------------------------------------------------------------------------------|----------------------|
| 1.11.       | . Usuwanie obiektów                                                                                              | 27                   |
| 1.12        | . Narzędzie Transform (Przekształcenie)                                                                          | 28                   |
| 1.13        | . SpawnLocation (Miejsce odrodzenia)                                                                             | 29                   |
| 1.14.       | . Efekty specjalne                                                                                               | 31                   |
| 1.15        | . Możliwości modelowania bryłowego (Solid Modeling)                                                              | 33                   |
| 1.16        | . Możliwości mocowań i ograniczeń<br>(Attachments i Constraints)                                                 | 36                   |
| 1.17.       | Zbuduj własną małą kręgielnię                                                                                    | 40                   |
| 1.18        | . Zapisywanie projektów                                                                                          | 43                   |
| 1.19.       | Jak zmienić wygląd postaci?                                                                                      | 44                   |
| CZE         | ŚĆ II.                                                                                                    |                      |
| Buc<br>do j | duj i programuj, czyli wstęp<br>programowania w Roblox Studio                                                    |                      |
| 2.1.        | Poznajemy język Lua                                                                                              | 48                   |
| 2.2.        | Podstawy działania gry                                                                                           | 49                   |
| 2.3.        | Tworzenie nowego projektu                                                                                        | 50                   |
| 2.4.        | Dodanie skryptu do świata<br>2.4.1. Co to za napis?                                                              | 51<br>52             |
| 2.5.        | Zmienne — podstawy<br>2.5.1. Budowa zmiennych<br>2.5.2. Przykład użycia zmiennej<br>2.5.3. Zmienne — typy danych | 54<br>54<br>54<br>55 |

| 2.6. | Instrukcje warunkowe                                      | 57 |
|------|-----------------------------------------------------------|----|
| 2.7. | Pętle                                                     | 59 |
|      | 2.7.1. Pętla for                                          | 59 |
|      | 2.7.2. Pętla while                                        | 60 |
|      | 2.7.3. Pętla repeat until                                 | 61 |
| 2.8. | Funkcje                                                   | 62 |
| 2.9. | Bombowa zabawa — stworzenie bomby                         |    |
|      | z wykorzystaniem języka Lua                               | 63 |
|      | 2.9.1. Tworzenie modelów                                  | 63 |
|      | 2.9.2. Dodawanie efektów specjalnych do bomby             | 68 |
|      | 2.9.3. Tworzenie programu i dodawanie efektów dźwiękowych | 72 |
|      | 2.9.4. Czas testów!                                       | 75 |
|      | 2.9.5. Dodawanie wieży obserwacyjnej                      | 76 |
|      | 2.9.6. Zadanie specjalne – zdalny detonator               | 77 |

# CZĘŚĆ III.

# Wstęp do tworzenia pierwszej gry i nowych terenów

| 3.1. | Budowniczy Robloksa                   | 82 |
|------|---------------------------------------|----|
| 3.2. | Tworzymy nowy projekt                 | 83 |
| 3.3. | Terrain Editor                        | 84 |
|      | 3.3.1. Create                         | 84 |
|      | 3.3.2. Region                         | 85 |
|      | 3.3.3. Edit                           | 88 |
| 3.4. | Rajska Wyspa                          | 91 |
|      | 3.4.1. Widok wyspy                    | 91 |
|      | 3.4.2. Udostępnianie projektu offline | 93 |
|      | 3.4.3. Uczynienie projektu publicznym | 94 |
| 3.5. | Podłoga to lawa                       | 95 |
|      | 3 5 1 Budowa many                     | 95 |
|      | ololi Badona mapy                     | ,. |
|      | 3.5.2. Tworzenie niebezpiecznej lawy  | 98 |

5

# CZĘŚĆ IV. Przygoda z Gigantem

| 4.1. | Wstęp<br>4.1.1. Tworzenie nowego projektu                                                                                                    | 104<br>104                                    |
|------|----------------------------------------------------------------------------------------------------|-----------------------------------------------|
| 4.2. | Tablica informacyjna4.2.1. Tworzenie modelu tablicy4.2.2. Nałożenie tekstu na obiekt w świecie 3D4.2.3. Edycja właściwości SurfaceGui4.2.4. Edycja właściwości TextLabel4.2.5. Efekt finalny               | 107<br>107<br>108<br>109<br>110<br>111        |
| 4.3. | Stworzenie przeszkody na szynach kolejowych<br>4.3.1. Tworzenie przeszkód<br>4.3.2. Tworzenie interakcji z obiektami<br>4.3.3. Tworzenie nowych postaci<br>4.3.4. Dialog                                   | 112<br>112<br>113<br>116<br>128               |
| 4.4. | Burmistrz                                                                                                    | 137                                           |
| 4.5. | Zagubiona przesyłka<br>4.5.1. Model przesyłki<br>4.5.2. Budowa interfejsu GUI<br>4.5.3. Właściwości Frame<br>4.5.4. Właściwości TextLabel<br>4.5.5. Przycisk do zamykania listu<br>4.5.6. Program do listu | 138<br>138<br>140<br>142<br>144<br>146<br>147 |
| 4.6. | Jaskinia<br>4.6.1. Tworzenie jaskini<br>4.6.2. Grupa porywaczy<br>4.6.3. Tworzenie ogniska<br>4.6.4. Tworzenie dialogu z porywaczami                                                                       | 150<br>150<br>154<br>154<br>158               |
| 4.7. | Porwana córka Burmistrza<br>4.7.1. Miejsce ukrycia córki Burmistrza<br>4.7.2. Tworzenie postaci córki Burmistrza<br>4.7.3. Tworzenie rozmowy z córką Burmistrza                                            | 160<br>160<br>163<br>164                      |
| 4.8. | Stworzenie dialogu dla Burmistrza                                                                                                    | 166                                           |
| 4.9. | Stworzenie programu do dialogów                                                                                                    | 168                                           |
| 4.10 | . Nagroda                                                                                                    | 170                                           |

6

# CZĘŚĆ V. Przybornik kodera

| 5.1. | Różnice ważne dla kodera Robloksa                                       | 174 |
|------|-------------------------------------------------------------------------|-----|
| 5.2. | Szybkie bieganie                                                        | 175 |
|      | 5.2.1. Opis projektu Capture The Flag                                   | 176 |
|      | 5.2.2. Tworzenie programu                                               | 178 |
|      | 5.2.3. Czas testów                                                      | 180 |
| 5.3. | Jak zarobić Robuksy?                                                    | 182 |
|      | 5.3.1. Dodatki do gry                                                   | 182 |
|      | 5.3.2. Dodanie latającego dywanu                                        | 182 |
|      | 5.3.3. Sprawdzenie latającego dywanu                                    | 183 |
|      | 5.3.4. Tworzenie przepustki                                             | 185 |
|      | 5.3.5. Tworzenie interfejsu graficznego i programu do zakupu przepustki | 190 |
|      | 5.3.6. Test za pomocą Roblox Studio                                     | 194 |
|      | 5.3.7. Test na serwerze podczas normalnej gry                           | 198 |
| 5.4. | To już koniec!                                                          | 203 |
|      | Bibliografia                                                            | 204 |

### 4.7. PORWANA CÓRKA BURMISTRZA

Z rozmowy z Indianką wynikało, że córka Burmistrza jest ukryta w górach. Wskazuje na to zdanie:

Nie możemy ci pokazać, gdzie ukryliśmy córkę Burmistrza — wspinaczka górska z tobą mogłaby być niebezpieczna.

Zatem brakuje nam co najmniej dwóch rzeczy:

- miejsca, w którym ukryta jest córka Burmistrza,
- postaci córki Burmistrza.

#### 4.7.1. Miejsce ukrycia córki Burmistrza

Obszar z poniższego zdjęcia możemy wykorzystać do stworzenia kryjówki, w której znajduje się zaginiona. Oto widok na góry:

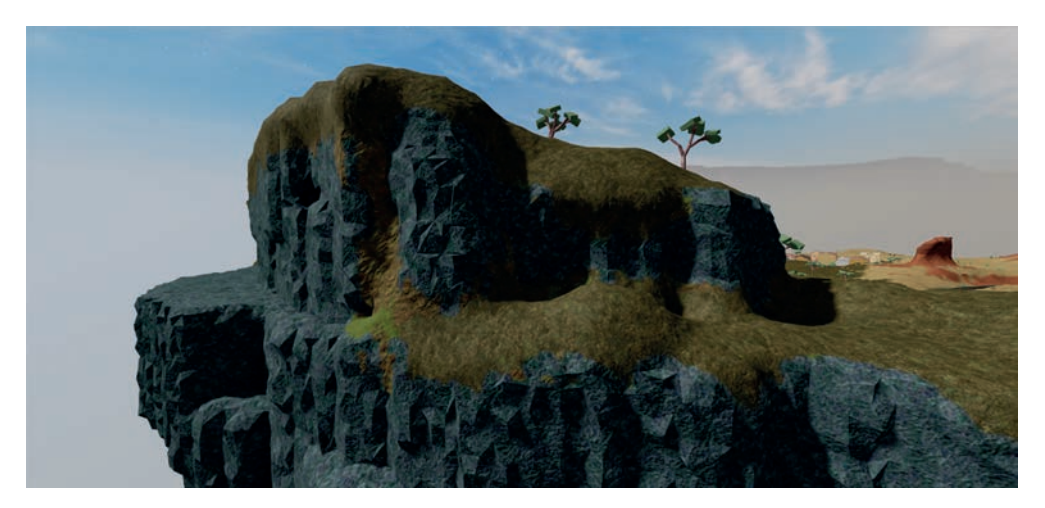

Korzystając z narzędzia Terrain Editor wykonaj kolejną jaskinię.

#### · WSKAZÓWKA –

Podczas pracy nad jaskiniami pamiętaj o wyłączeniu *GlobalShadows* w *Lighting*, a gdy już skończysz edytować grę, możesz włączyć tę opcję z powrotem.

Oto wygląd wejścia do jaskini:

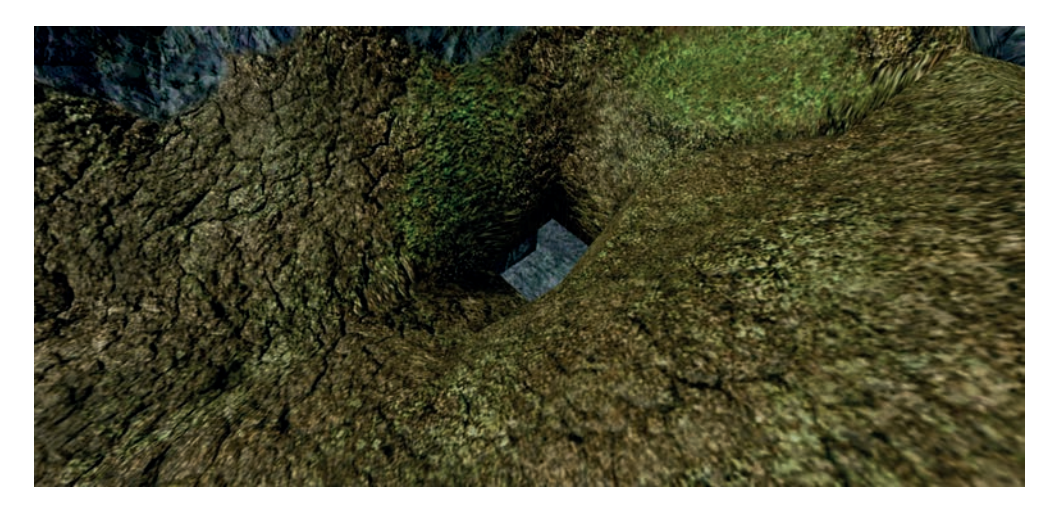

Tak wygląda jaskinia, w której będzie się znajdować porwana:

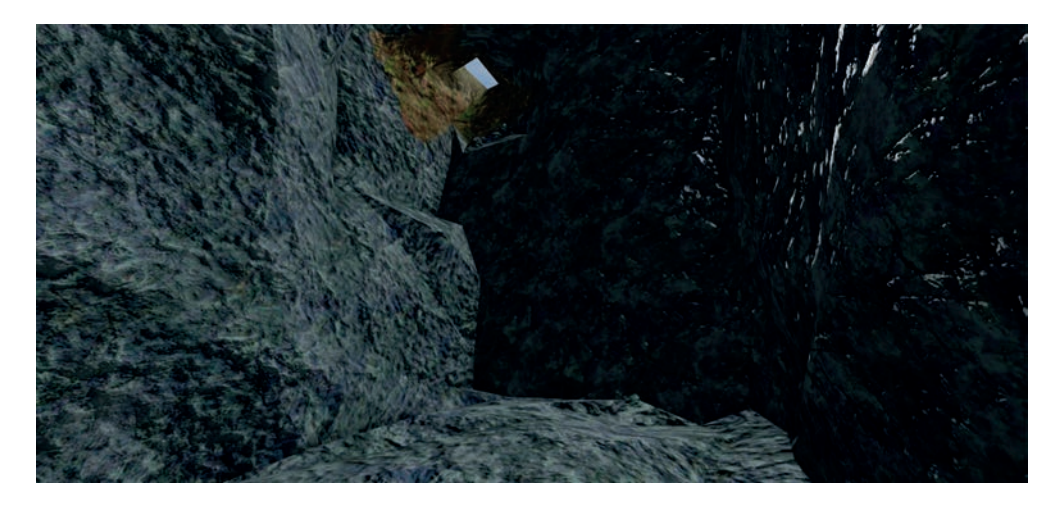

Porywacze nie zostawiliby córki Burmistrza bez przeszkód uniemożliwiających wydostanie się z pułapki – za pomocą narzędzia *Toolbox* możesz wykorzystać skałę w celu zablokowania przejścia. Dodanie skały:

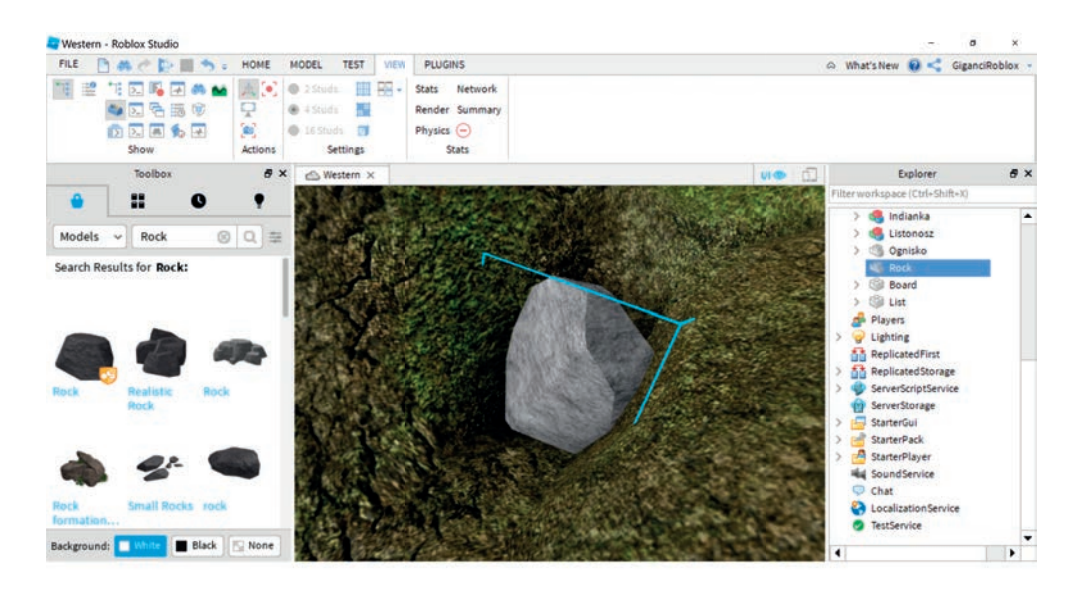

Córka Burmistrza nie poradzi sobie z taką skałą, jednak nasz silny bohater dysponuje mocą usuwania przeszkód – pokazał to już przy okazji usuwania drzew z torów kolejowych.

Wystarczy, że dodasz prosty program v 🚳 Rock do obiektu Rock: Script

#### Kod programu:

```
local rock = script.Parent
local clickDetector = Instance.new("ClickDetector", rock)
clickDetector.MouseClick:Connect(function()
```

#### rock:Destroy()

```
end)
```

– WSKAZÓWKA –

Zapomniałeś, jak działa powyższy program? Wystarczy wrócić do fragmentu książki, w którym programowałeś skrypt do usuwania drzew.

Najedź kursorem myszki na skałę, a następnie kliknij lewy przycisk myszki.

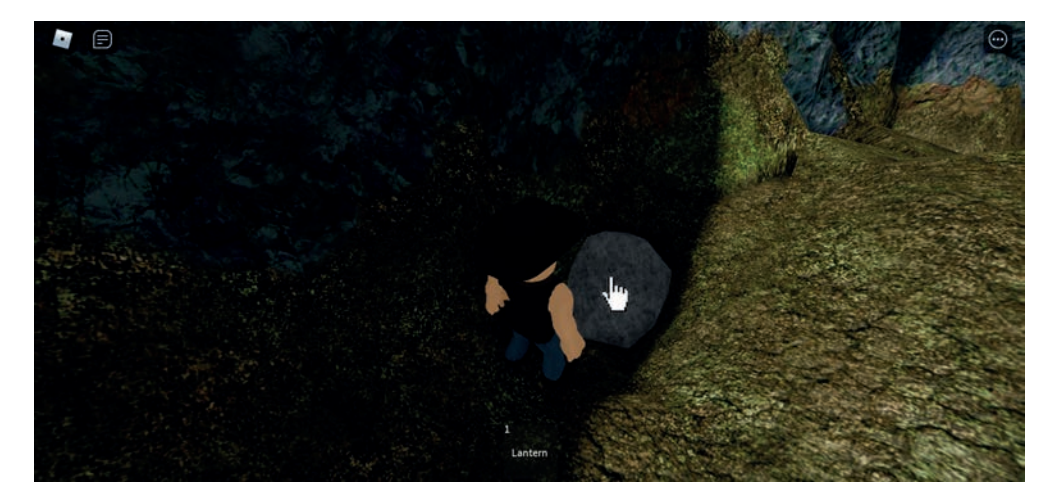

Skała została usunięta:

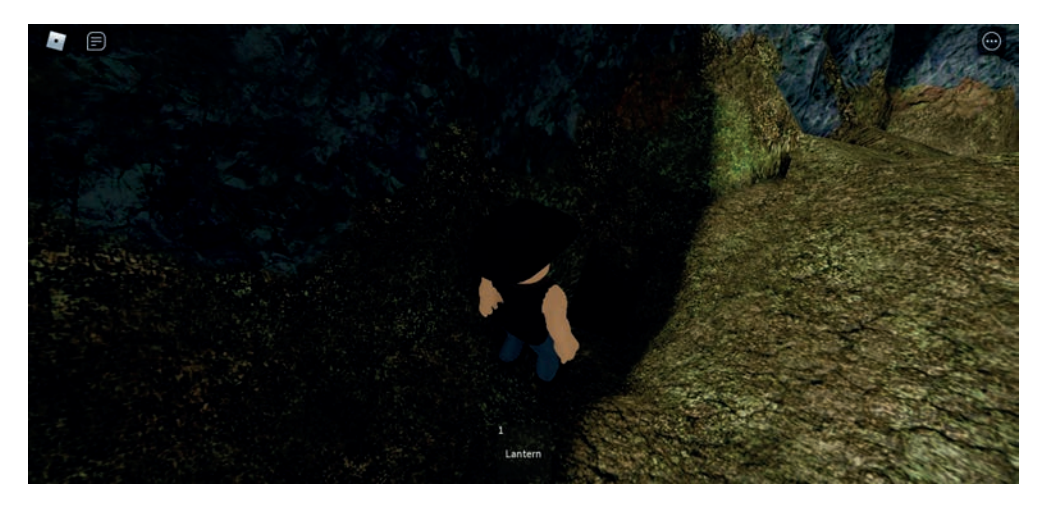

#### 4.7.2. Tworzenie postaci córki Burmistrza

Jedną z różnic przy tworzeniu postaci dziewczyny za pomocą *Rig Builder* jest to, że zamiast *Mesh Rig* wybieramy *Woman Rig.* Wybranie stroju, twarzy oraz włosów zależy od fantazji osoby tworzącej postać. Pamiętaj o narzędziu *Toolbox*!

Oto widok narzędzia Rig Builder z zaznaczoną opcją Woman Rig:

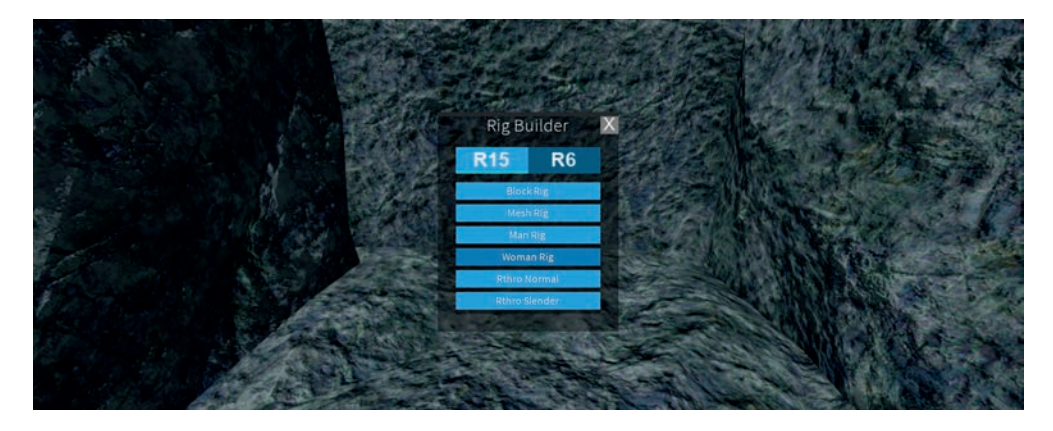

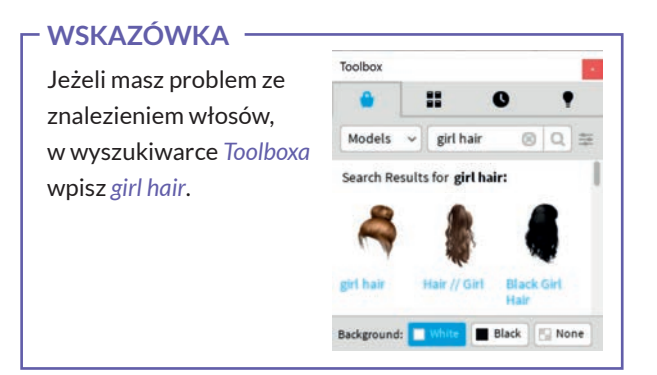

Tak, przykładowo, może wyglądać uprowadzona córka Burmistrza.

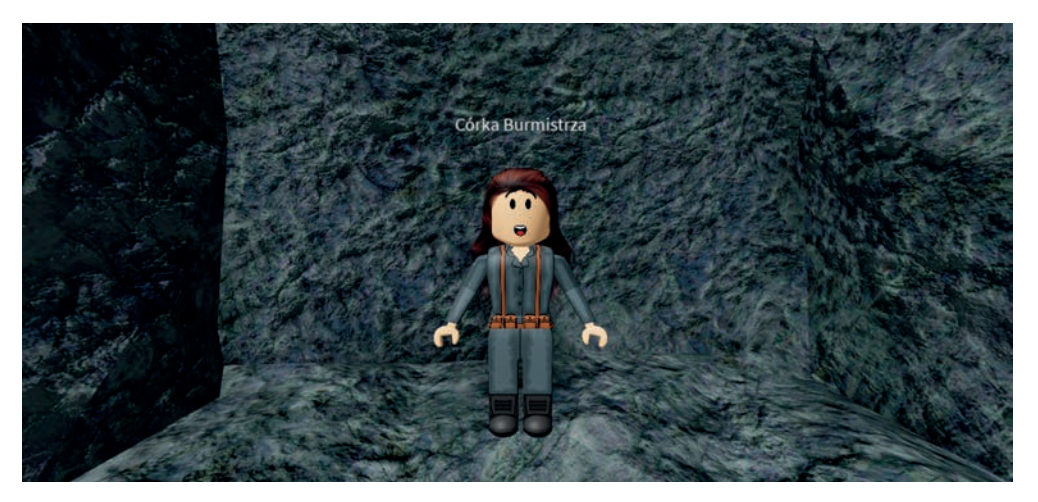

#### · WSKAZÓWKA ·

Jeżeli tworzenie postaci sprawia Ci problemy, pamiętaj – możesz znaleźć gotowe postaci w narzędziu *Toolbox*!

#### 4.7.3. Tworzenie rozmowy z córką Burmistrza

Kiedy postać córki Burmistrza jest już gotowa, Twoim kolejnym zadaniem do wykonania jest stworzenie dialogu bohatera z nią. Pamiętaj, że zawsze można rozbudować dialog lub go zmodyfikować, dostosowując do dowolnej wersji wydarzeń — sprawi to, że rozgrywka będzie jedyna w swoim rodzaju.

Oto widok dymku rozmowy unoszącego się nad córką Burmistrza podczas gry:

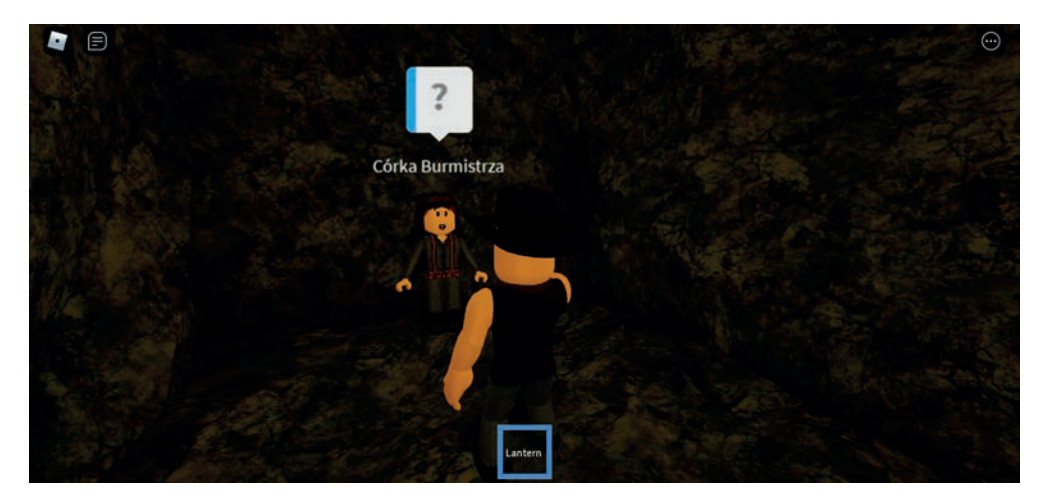

#### Rozmowa z córką Burmistrza

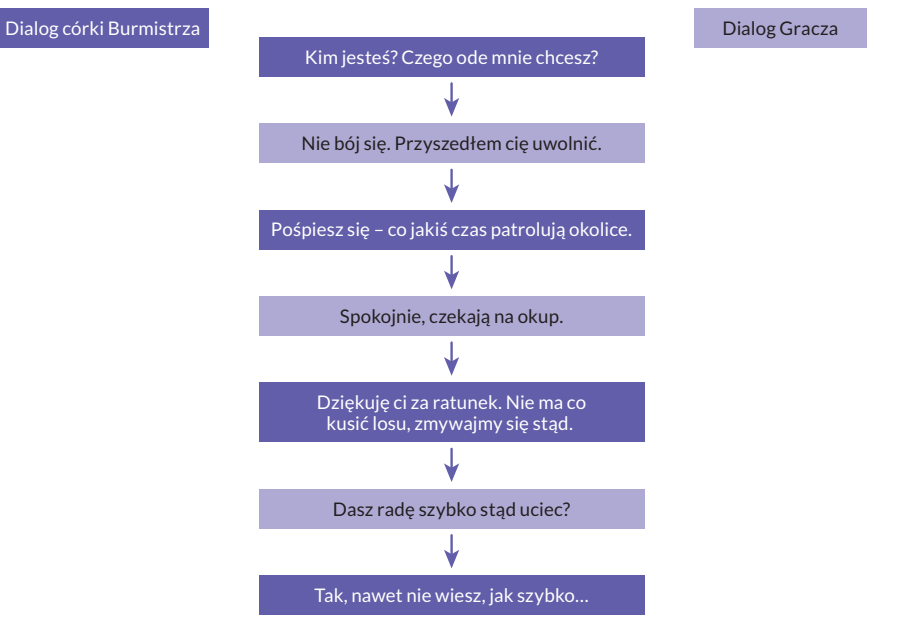

#### - WSKAZÓWKA

Po rozmowie z córką Burmistrza gracz powinien udać się do jej ojca i z nim porozmawiać. Musisz więc stworzyć program, który będzie aktywował rozmowę z nim w momencie, kiedy bohater skończy rozmawiać z jego córką. Zauważ, że ostatni *DialogChoice* różni się od poprzednich nazwą – został on nazwany *LastDialogChoice*. Należy powtórzyć to samo we własnym projekcie gry. Będziesz się odwoływać do tego dialogu w programie.

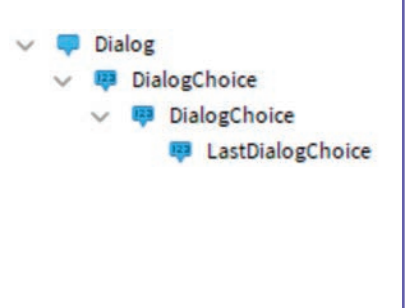

#### - WAŻNE!

Nazwy obiektów dla skryptów są bardzo ważne. Sprawdź, czy w Explorerze nazwa dodanej córki Burmistrza jest identyczna z tą:

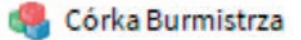

# PROGRAM PARTNERSKI — GRUPY HELION

# 1. ZAREJESTRUJ SIĘ 2. PREZENTUJ KSIĄŻKI 3. ZBIERAJ PROWIZJĘ

Zmień swoją stronę WWW w działający bankomat!

Dowiedz się więcej i dołącz już dzisiaj! http://program-partnerski.helion.pl

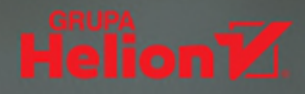

# Naucz się tworzyć prawdziwe gry komputerowe!

**Uwielbiasz grać?** Interesujesz się programowaniem? Nie możesz się oderwać od komputera? Świetnie! Uwolnij swoją kreatywność i zacznij tworzyć własne gry z Robloxem.

**Ta książka pomoże Ci** postawić pierwsze kroki w środowisku Roblox Studio i poprowadzi Cię przez wszystkie etapy pracy nad grą. Stworzysz wirtualny świat, powołasz do życia barwne postaci, przygotujesz ciekawe scenariusze i przeżyjesz niesamowitą przygodę, jaką jest programowanie.

**Odkryj niezbędne narzędzia**, naucz się języka Lua i rozwiń swoje umiejętności programistyczne. Sprawdź, ile satysfakcji daje tworzenie. Dowiedz się, jak osiągnąć najlepsze efekty. Pokaż światu, na co Cię stać!

#### Poznaj Robloxa od podszewki!

- Instalacja Roblox Studio i tworzenie projektu
- Kreowanie scen i dodawanie postaci
- Działanie podstawowych narzędzi
- Edytowanie terenu i postaci
- Dodawanie efektów specjalnych
- Podstawy programowania w języku Lua
- Tworzenie własnych skryptów
- Dodawanie tablic, dialogów i interakcji
- Gotowe skrypty przydatne w grach
- Tworzenie prawdziwej gry krok po kroku
- Sprawdzony sposób na zarabianie wirtualnej waluty robux

#### Przekonaj się, że programowanie to świetna zabawa!

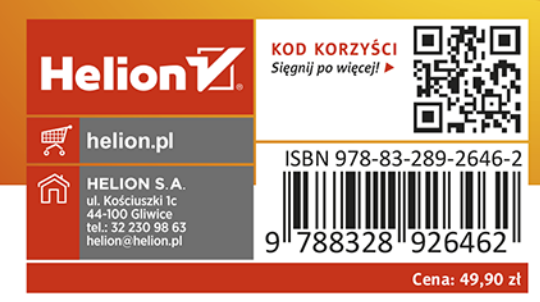